#### How to Submit a Bank of America Statement on Self-Serve

On the SUNY iPage, click on the Self-Serve quick link.

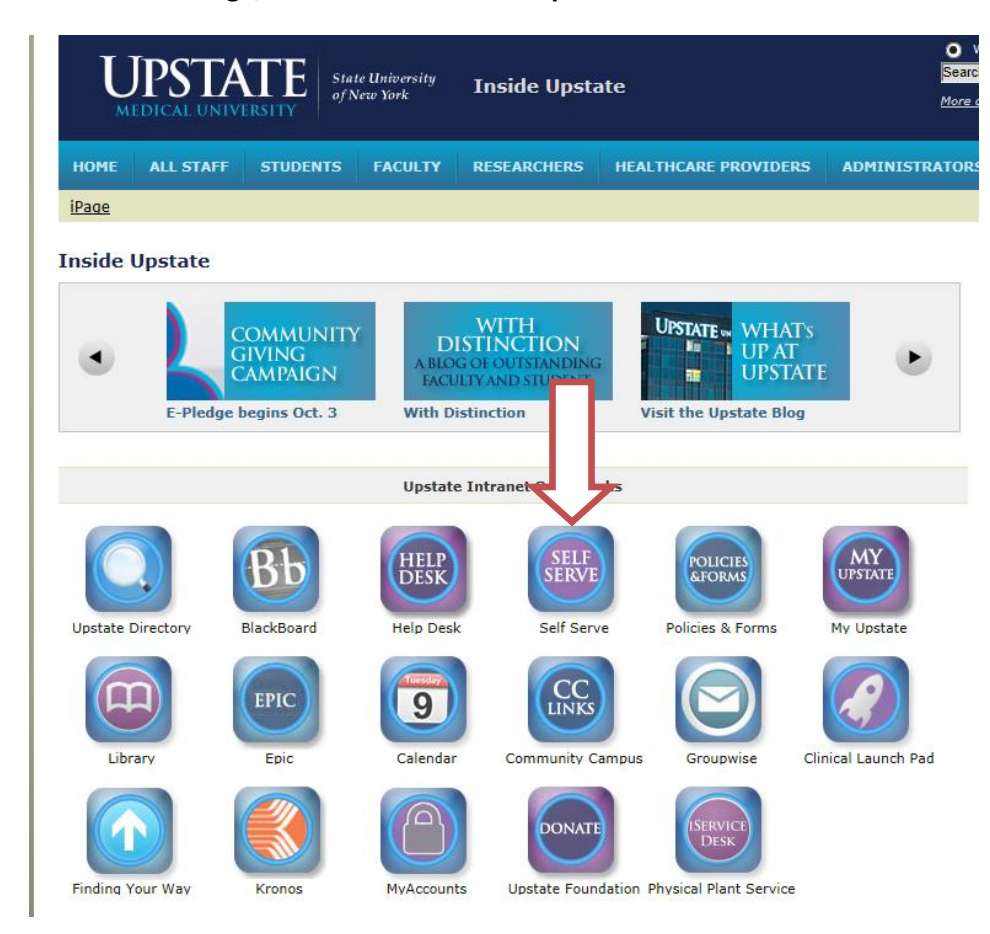

Log in with user name and password.

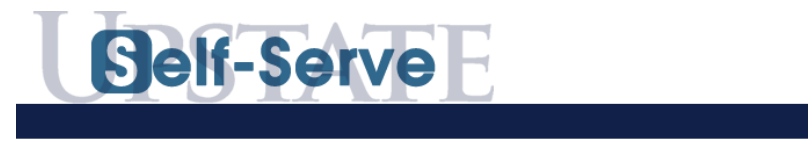

#### Self-Serve Login

With Self-Serve, you can review administrative information about yourself and update some of that data onlin discretion, you can be given access to additional functions and reports depending on your responsibilities.

Log in using your Upstate Network Account's username and password. If you've forgotten your password, call the IMT Help Desk at 464-4115.

| L Userr                           | Username |  |  |
|-----------------------------------|----------|--|--|
| Passv                             | vord     |  |  |
|                                   | Login    |  |  |
| First Time User?   Reset Password |          |  |  |

SUNY Upstate Medical University

Select the applications drop down menu. Click on purchasing.

| Applications - Directory | 1                        |                           |              |
|--------------------------|--------------------------|---------------------------|--------------|
| General                  |                          |                           | ^            |
| E-Filing (Index)         | Independent Contractor   | Interpreter Requests      | sing Tuition |
| Travel Authorizations    | VCS                      |                           |              |
| Training                 |                          |                           | ^            |
| Orientation Checklists   |                          |                           | <b>イ ト</b>   |
| Campus Purchasing        |                          |                           | ▲            |
| E-Filing CP              | Purchasing Authorization | Purchasing Authorizations | Purchasing   |
| IMT                      |                          |                           | ^            |
| IMT Project Requests     |                          |                           |              |

## Click on Create a New RF Purchase Requisition.

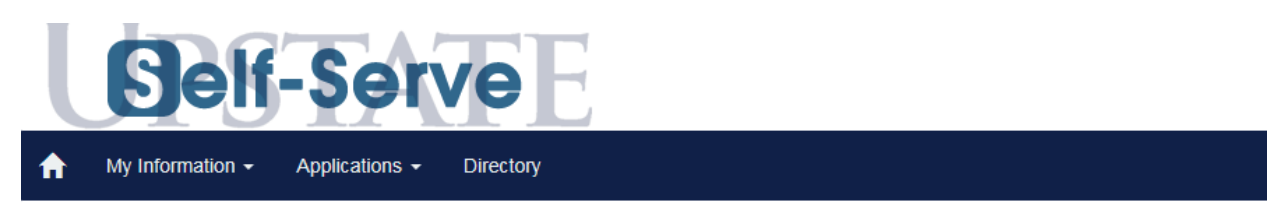

# Research Foundation - Purchase Requisitions

| Latest Reqs                     | Search               | Help/Feedback         |                   |                     |                              |
|---------------------------------|----------------------|-----------------------|-------------------|---------------------|------------------------------|
| Queue: Linds                    | ay, Heather          | ✓ Set /               | As Home           |                     |                              |
| Click on Requisi<br>Requisition | ition ID to update d | letails or status, or | Create a New RF P | urchase Requisition | Create a New CAMPUS Purchase |
| Message to Re                   | quisitioners:        |                       |                   |                     |                              |
|                                 |                      |                       |                   |                     |                              |

#### Self-Serve will automatically populate with your name and contact information.

#### Purchase Requisition

Purchasing Home | RF Online Requisitions Home | Insert New Requisition

|                          |                |                    |            |            |               | Requi                                   | smon sta                  | tus: IN PRO                                                         | OGRESS                                                | · · |
|--------------------------|----------------|--------------------|------------|------------|---------------|-----------------------------------------|---------------------------|---------------------------------------------------------------------|-------------------------------------------------------|-----|
| PTA                      | Select Project | t-Task-Award       |            | ~          | Shipping      | :                                       |                           |                                                                     |                                                       |     |
|                          | Split? Th      | is Dollar Amt: \$0 | .00        |            | Need_Da       | ate                                     |                           | Regular Ship                                                        | oping 🗸                                               |     |
| Created By               | Heather Linds  | ay Phone           | 464-5720   |            | * Dept        |                                         |                           |                                                                     | ~                                                     | _   |
| Contact                  | Heather Linds  | ay Phone           |            |            | * Building    |                                         |                           |                                                                     | ```                                                   | ~   |
| E-mail List              | lindsayh@ups   | tate.edu           |            |            | * Room        |                                         |                           |                                                                     |                                                       |     |
|                          |                |                    |            |            | * Attentior   |                                         |                           |                                                                     |                                                       |     |
| Supplier                 |                | Addr               | ess        |            |               |                                         |                           |                                                                     |                                                       |     |
| City                     |                | State              | e 🗌        |            | ~             | Zip                                     |                           |                                                                     |                                                       |     |
| Phone                    |                | Fax                |            |            |               | SSN/FedI                                | D [                       |                                                                     |                                                       |     |
| Pricing                  | $\cap$ V       | (orbal O Intorna)  | t O Catalo | a Other I  | Date:         |                                         | LOuoto #                  |                                                                     |                                                       |     |
| nong.                    |                |                    |            |            |               | 10000                                   | Quote #                   |                                                                     |                                                       |     |
| `ommonte:                |                |                    |            |            |               |                                         |                           |                                                                     |                                                       |     |
| Johnnents.               |                |                    |            |            |               |                                         |                           |                                                                     |                                                       |     |
| Attachment:              |                |                    | Browse     | (You can a | attach additi | ional docum                             | ents after                | submittal)                                                          |                                                       |     |
| Attachment:<br>Catalog # |                | escription         | Browse     | (You can a | attach additi | ional docum<br>Quan                     | ents after<br>tity Unit   | submittal)<br>Price                                                 | Total                                                 |     |
| Attachment:<br>Catalog # |                | escription         | Browse     | (You can a | attach additi | ional docum<br>Quan<br>0                | ents after<br>tity Unit   | submittal)<br>Price<br>0.99                                         | Total                                                 |     |
| Attachment:<br>Catalog # |                | escription         | Browse     | (You can a | attach additi | ional docum<br>Quan<br>0                | ents after<br>tity Unit   | submittal)<br>Price                                                 | Total                                                 |     |
| Attachment:<br>Catalog # |                | escription         | Browse     | (You can a | attach additi | ional docum<br>Quan<br>0                | ents after<br>tity Unit   | submittal)<br>Price<br>0.99<br>0.99                                 | Total 0.00 0.00                                       |     |
| Attachment:<br>Catalog # |                | lescription        | Browse     | You can a  | attach additi | ional docum<br>Quan<br>0                | ents after                | submittal)<br>Price<br>0.99<br>0.99                                 | Total                                                 |     |
| Attachment:<br>Catalog # |                | lescription        | Browse     | (You can a | attach additi | ional docum<br>Quan<br>0<br>0           | ents after                | submittal)<br>Price<br>0.99<br>0.99                                 | Total 0.00 0.00 0.00                                  |     |
| Attachment:<br>Catalog # |                | lescription        | Browse     | You can a  | attach additi | ional docum<br>Quan<br>0<br>0           | ents after                | submittal)<br>Price<br>0.99<br>0.99<br>0.99<br>0.99<br>0.99         | Total 0.00 0.00 0.00 0.00 0.00 0.00                   |     |
| Attachment:<br>Catalog # |                | escription         | Browse     | You can a  | attach additi | ional docum<br>Quan<br>0<br>0<br>0      | ents after                | submittal) Price 0.99 0.99 0.99 0.99 0.99 0.99 0.99                 | Total 0.00 0.00 0.00 0.00 0.00 0.00                   |     |
| Attachment:<br>Catalog # |                | lescription        | Browse     | (You can a | attach additi | ional docum<br>Quan<br>0<br>0<br>0<br>0 | ents after :<br>tity Unit | submittal)<br>Price<br>0.99<br>0.99<br>0.99<br>0.99<br>0.99<br>0.99 | Total<br>0.00<br>0.00<br>0.00<br>0.00<br>0.00<br>0.00 |     |
| Attachment:<br>Catalog # |                | lescription        | Browse     | (You can a | attach additi | ional docum<br>Quan<br>0<br>0<br>0<br>0 | ents after                | submittal)<br>Price<br>0.99<br>0.99<br>0.99<br>0.99                 | Total 0.00 0.00 0.00 0.00 0.00 0.00 0.00              |     |

Reset Save

#### In the top section, fill out the following information:

| Select Project-Task-Award (PTA) First                                                                                                    | Requisition Status: IN PROGRESS 🗸                                                                                                    |
|----------------------------------------------------------------------------------------------------|----------------------------------------------------------------------------------------------------|
| * PTA                                                                                                    | Shipping:                                                                                                    |
| Split? This Dollar Amt: \$0.00         Created By Heather Lindsay       Phone 464-5720         Contact       Heather Lindsay         Phone       E-mail List | Need_Date       Image: Regular Shipping v         * Dept       v         * Building       v         * Room       v         * Attention       v |

PTA – Select the project/task/award you wish to use.

Dept – Use the drop down menu to select your department.

Building – Use the drop down menu to select the building.

Room – Type in the room number.

Attention – Type in the full name of the card holder.

\*\*<u>Scroll to the bottom and select the Save button</u>\*\*

#### In the middle section, fill out the following:

| Supplier    | Address                                                       |
|-------------|---------------------------------------------------------------|
| City        | State V Zip                                                   |
| Phone       | Fax SSN/FedID                                                 |
| Pricing:    | ○ Verbal ○ Internet ○ Catalog ○ Other   Date: □ □ □   Quote # |
| Comments:   |                                                               |
| Attachment: | Browse (You can attach additional documents after submittal)  |

#### Supplier – Bank Of America

Comments – Month of Visa statement (Example: January Visa Statement) Attachment – Use this to upload all documentation and receipts.

\*\*Scroll to the bottom and select the Save button\*\*

### In the bottom section, fill out the following:

| Catalog #             | Description                                            |              | Quantity    | Unit  | Price  | Total |
|-----------------------|--------------------------------------------------------|--------------|-------------|-------|--------|-------|
|                       |                                                        |              |             |       |        | 0.00  |
|                       |                                                        |              | 0           |       | 0.99   | 0.00  |
|                       |                                                        |              | 0           |       | 0.99   | 0.00  |
|                       |                                                        |              | 0           |       | 0.99   | 0.00  |
|                       |                                                        |              | 0           |       | 0.99   | 0.00  |
| If you need to add mo | re items to this purchase requisition, update requisit | tion after ( | creating re | cord. | Total: |       |
| * Required Fields     |                                                        |              |             |       |        |       |
|                       |                                                        |              |             |       |        |       |

Reset Save

Catalog number: Project/Task/Award <u>only</u> if using more than one for the month.

Description: Vendor and purchase information. (Example: Amazon textbooks)

Quantity, unit, and price – Fill this out exactly as it shows on the Bank of America statement. (Example: 1 each \$19.99).

When everything is complete, change requisition status to READY TO APPROVE or APPROVE (if available).

| Purchasing     | The Research Foundation           Purchase Requisition           Home   Insert New Requisition |                                                                |
|----------------|------------------------------------------------------------------------------------------------|----------------------------------------------------------------|
| Select Pro     | Select Project-Task-Award (PTA) First                                                          | Requisition Patus: IN PROGRESS<br>READY TO APPROVE<br>APPROVED |
| PTA<br>(Split) | Split? This Dollar Amt: \$0.00 Select Split Project-Task-Award                                 | Need_Date REVIEWING<br>ReORDERED<br>PAID<br>Building           |

\*\*Scroll to the bottom and select the Save button\*\*

At this point, the requisition is sent to the approving authority.

Once approved, the requisition will be assigned to the Visa Administrator, who will audit.